## SWS - Forms in the Report Menu -System Reports - Maintenance Reports - Customer Add/Delete

Last Modified on 08/02/2024 1:46 pm EDT

Perform the following steps to generate a Customer Add/Delete Report:

1. Navigate to the Reports menu, and select "System Reports".

Result: The "System Reports" Navigation Tree displays as shown in the following screenshot:

| <ul> <li>Activity</li> <li>Custom</li> </ul> |  |  |
|----------------------------------------------|--|--|
| 🛓 Maintenance                                |  |  |
| 🛓 Master File                                |  |  |
| ⊕ System                                     |  |  |

2. Click the "Maintenance" Navigation Tree Node.

**Result:** The Maintenance section of the Navigation Tree expands as displayed in the following screenshot:

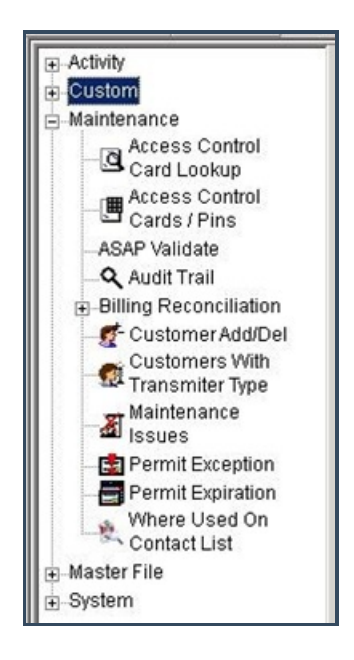

3. Double-click "Customer Add/Delete".

Result: The "Customer Add/Delete" form displays as shown in the following screenshot:

| Activity                                                    | Customer Add/Delete | ·                               |                         |
|-------------------------------------------------------------|---------------------|---------------------------------|-------------------------|
| <ul> <li>Custom</li> </ul>                                  | Report De           | escription: Customer Add/Delete | Priority: 6             |
| Maintenance                                                 | - <b>25</b>         |                                 |                         |
| Card Lookup                                                 |                     | From :                          | To:                     |
| Access Control                                              | Dealer ID           | <u>्</u>                        | ্ৰ ব                    |
| Cards / Pins                                                | Branch ID           | ्र                              | এ                       |
| - Q Audit Trail                                             | 🔽 Date              | 12/17/2013 💽 00:00:00 🛨         | 12/17/2013 🔹 23:59:59 🛨 |
| <ul> <li>Billing Reconciliation</li> <li>Billing</li> </ul> | 🔽 Include details   | Include: -                      | Summary:                |
| Reconciliation                                              |                     | All                             | By Date                 |
| - 🛃 Customer Add/Del                                        |                     | C Add                           | is C By Dealer          |
| Customers With<br>Transmiter Type                           | Current Customer    | Name C Dele                     | etes C By Branch        |
| Maintenance<br>Issues                                       |                     |                                 |                         |
| - 💼 Permit Exception                                        |                     |                                 |                         |
| - 📑 Permit Expiration                                       |                     |                                 |                         |
| Where Used On<br>Contact List                               |                     |                                 |                         |
| <ul> <li>Master File</li> </ul>                             |                     |                                 |                         |
| System                                                      |                     |                                 |                         |

- 4. If you want, apply either of the following parameters to your Customer Add/Delete Report:
- Dealer ID
- Branch ID
- 5. To run a Customer Add/Delete Report, enter a beginning value in the "From:" field and an ending value in the "To:" field. The system will report on all items in the selected category that fit between the beginning and ending values.
- 6. The "Include details" checkbox displays as preselected. If you want to limit the amount of information that displays in your Report, deselect the "Include details" checkbox option.
- 7. If you want, select the "Current Customer Name" checkbox option.
- 8. The "All" checkbox in the "Include:" area of the window displays as preselected. If you want you want to limit your Report to only "Adds" or "Deletes", select that option instead.
- 9. The "By Date" checkbox in the "Summary:" area of the window displays as preselected. If you want your Report results to be summarized "By Dealer" or "By Branch", select that option instead.
- 10. Once you have entered all the parameters for your Report, click "Next".

**Result:** The Distribution Tab displays as shown in the following screenshot:

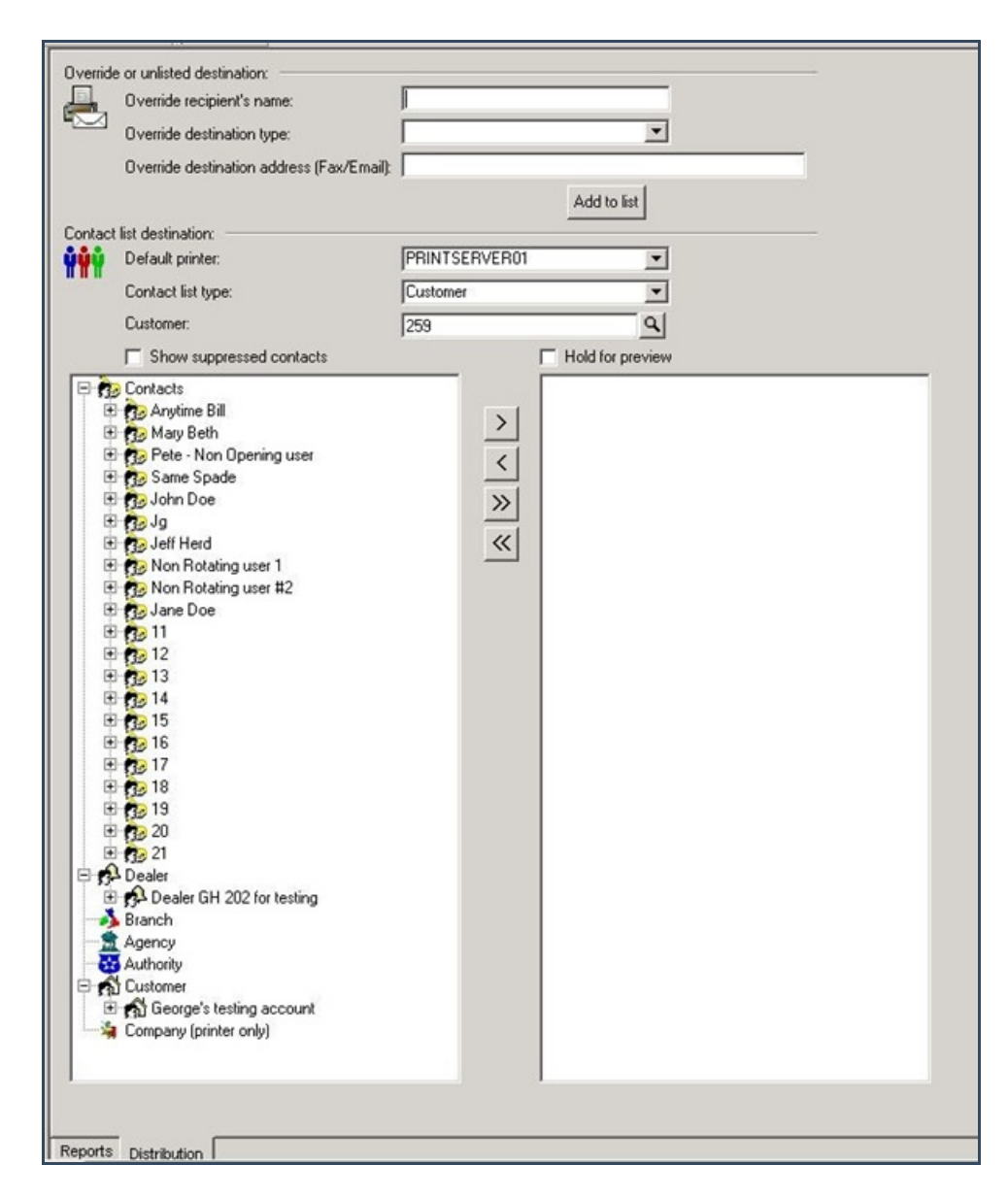

11. For instructions on distributing your Report, refer to the "System Reports" document.